# **Vehicle Fuel Receipts Log**

Record the details of fuel purchases for each of the vehicles. This will help in tracking oil and gasoline costs and in the generation of complete reports. To access the fuel receipts log, go to **Settings > Vehicle Tracking > Fuel Receipts**.

| IndusTrack     | MAP        | CUSTOM | ER   | ESTIMATES            | SCHEDULE                 | INVOICES            | TIMESHEE          | T SNOWTRAG           | IK P.O.          | REPORTS      |                |                        |                   |              | 194                 |     |
|----------------|------------|--------|------|----------------------|--------------------------|---------------------|-------------------|----------------------|------------------|--------------|----------------|------------------------|-------------------|--------------|---------------------|-----|
| 🄀 Field Emplo  | oyees      | ¢      | 07/0 | 01/2022 - 07/3       | 31/2022                  |                     |                   |                      |                  |              |                |                        |                   |              | 0                   |     |
| ॖ Vehicle Tra  | acking 🚽   | •      | Date | e Driv               | ver Ve                   | hicle               | IFTA Fuel<br>Type | IFTA<br>Jurisdiction | Fuel<br>Quantity | Fuel<br>Cost | Fuel<br>Vendor | Fuel Vendor<br>Address | Receipt<br>Number | PO<br>Number | Fuel Card<br>Number |     |
| Vehicles       |            |        | 07/1 | 12/2022 [371<br>Rich | 127] Peter [3<br>hards   | 3417] mu-X 1        | GA                | MN                   | 12               | 55.8         | Fuel Depot     | Crain Highway          | R-72409           | 672          | 39                  | 1   |
| Vehicle Groups | 5          |        | 07/1 | 15/2022 [372<br>But] | 244] Willie [3<br>ler Va | 3419] Cargo<br>an 1 | DI                | MN                   | 58               | 290          | Fuel Depot     | Crain Highway          | R-77523           | 705          | 167                 | 1   |
| Alerts         |            |        | 07/1 | 19/2022 [371<br>Rich | 127] Peter [3<br>hards   | 3417] mu-X 1        | GA                | MN                   | 8                | 37.75        | Fuel Depot     | Crain Highway          | R-80550           | 790          |                     | 1   |
| Maintenance 8  | & Reminder | s      |      |                      |                          |                     |                   |                      |                  |              |                | Items                  | ber page: 15 📼    | 1 – 3 of 3   | < <                 | > > |
| Fuel Receipts  | -          | _      |      |                      |                          |                     |                   |                      |                  |              |                |                        |                   |              |                     |     |

## The Fuel Receipts Logs

| IndusTrack MAP         | CUSTOME | ER ESTIMA  | SCHEDU                    | LE INVOICES            | TIMESHE           | ET SNOWTRA           | ICK P.O.         | REPORTS      |                |                        |                   |              | 194                 | <b>P</b> 0 | • (  |
|------------------------|---------|------------|---------------------------|------------------------|-------------------|----------------------|------------------|--------------|----------------|------------------------|-------------------|--------------|---------------------|------------|------|
| 🎗 Field Employees      | <       | 07/01/2022 | - 07/31/2022              |                        |                   |                      |                  |              |                |                        |                   |              | 0                   | ACTION     | IS 👻 |
| R Vehicle Tracking     | ~       | Date       | Driver                    | Vehicle                | IFTA Fuel<br>Type | IFTA<br>Jurisdiction | Fuel<br>Quantity | Fuel<br>Cost | Fuel<br>Vendor | Fuel Vendor<br>Address | Receipt<br>Number | PO<br>Number | Fuel Card<br>Number |            |      |
| Vehicles               |         | 07/12/2022 | [37127] Peter<br>Richards | [33417] mu-X 1         | GA                | MN                   | 12               | 55.8         | Fuel Depot     | Crain Highway          | R-72409           | 672          | 39                  |            | ÷    |
| Vehicle Groups         |         | 07/15/2022 | [37244] Willie<br>Butler  | [33419] Cargo<br>Van 1 | DI                | MN                   | 58               | 290          | Fuel Depot     | Crain Highway          | R-77523           | 705          | 167                 |            | ÷    |
| Alerts                 |         | 07/19/2022 | [37127] Peter<br>Richards | [33417] mu-X 1         | GA                | MN                   | 8                | 37.75        | Fuel Depot     | Crain Highway          | R-80550           | 790          |                     |            | :    |
| Maintenance & Reminder | 5       |            |                           |                        |                   |                      |                  |              |                | Items                  | per page: 15 👻    | 1 – 3 of 3   | < <                 | >          | >    |
| Fuel Receipts          |         |            |                           |                        |                   |                      |                  |              |                |                        |                   |              |                     |            |      |
| Romindorr              |         |            |                           |                        |                   |                      |                  |              |                |                        |                   |              |                     |            |      |

The Fuel receipts page defaults to the **Fuel Receipts Logs** table. The table lists the fuel receipts that have been logged into the IndusTrack system. The table has 13 columns. Details are based on what has been entered into the record.

- Date
- Driver
- Vehicle
- IFTA Fuel Type
- IFTA Jurisdiction
- Fuel Quantity
- Fuel Cost
- Fuel Vendor
- Fuel Vendor Address
- Receipt No.
- PO Number
- Fuel Card Number
- Actions button This is used to edit or delete a record.

## Using the Fuel Receipts Logs Table

Over time, it is expected that you will have a number of fuel receipts logged into the system. With the Fuel Receipts table, you can pull up logs for a specific date or a date range.

To set the date or date range of the logs to be pulled, use either the date field or the date picker.

To use the date field, key in the date or date range and apply. As you key in the dates on the field, the selection will be displayed on the picker. The corresponding logs that match the date or the date range will be displayed on the table.

| IndusTrack    | MAP       | CUST | DMER | ESTIMATES          | SCI    | HEDU       | LE     | IN    | IVOICI | ES | TI             | IMESHE | EET      | SI    | NOM  | TRACI   | ĸ           | P.0   |    | REPORTS      |                |                        |                   |              | 194                 | <b>D</b> 8 1 | <b>¢</b> (2 |
|---------------|-----------|------|------|--------------------|--------|------------|--------|-------|--------|----|----------------|--------|----------|-------|------|---------|-------------|-------|----|--------------|----------------|------------------------|-------------------|--------------|---------------------|--------------|-------------|
| 🖀 Company     | Settings  | ٢    | ſ    | 07/01/2022 - 07/31 | 1/2022 |            | •      |       |        | -  |                |        |          |       |      |         |             |       |    |              |                |                        |                   |              | 0                   | ACTIONS      | +           |
| 🚨 Office Use  | ers       |      | 5    | Date Drive         | er     |            | Vel    | hicle |        | 1  | IFTA F<br>Type | Fuel   | IF<br>Ju | TA    | tion |         | Fuel<br>Qua | ntity |    | Fuel<br>Cost | Fuel<br>Vendor | Fuel Vendor<br>Address | Receipt<br>Number | PO<br>Number | Fuel Card<br>Number |              |             |
| 🄀 Field Emp   | loyees    | ۰    |      | Today              |        | <b>i</b> 0 | 7/01/2 | 2022  |        |    |                |        |          | 07/31 | 2022 | 2       |             |       |    | 55.8         | Fuel Depot     | Crain Highway          | R-72409           | 672          | 39                  |              |             |
| K Vehicle Tr  | acking    | ~    |      | This Week          |        | <          |        | Ju    | ın 202 | 2  |                |        |          |       | J    | Jul 202 | 2           |       | >  |              |                | · · ·                  |                   |              |                     |              |             |
|               |           |      |      | Last Week          |        | Su         | Мо     | Tu    | We     | Th | Fr             | Sa     | Su       | Мо    | Tu   | We      | Th          | Fr    | Sa | 290          | Fuel Depot     | Crain Highway          | R-77523           | 705          | 167                 |              | 6           |
| Vehicles      |           |      |      | This Month         |        | 29         | 30     | 31    | 1      | 2  | з              | 4      | 26       | 27    | 28   | 29      | 30          | 1     | 2  | 37.75        | Fuel Depot     | Crain Highway          | R-80550           | 790          |                     |              |             |
| Vehicle Group | os        |      |      | Last Month         |        | 5          | 6      | 7     | 8      | 9  | 10             | 11     | 3        | 4     | 5    | 6       | 7           | 8     | 9  |              |                | · · ·                  |                   |              |                     |              |             |
| A1            |           |      |      | This Quarter       |        | 12         | 13     | 14    | 15     | 16 | 17             | 18     | 10       | 11    | 12   | 13      | 14          | 15    | 16 |              |                | Items                  | per page: 15 👻    | 1 – 3 of 3   | < <                 | > >          | 4           |
| Alerts        |           |      |      | Last Quarter       |        | 26         | 27     | 28    | 29     | 30 | 1              | 2      | 24       | 25    | 26   | 27      | 28          | 29    | 30 |              |                |                        |                   |              |                     |              |             |
| Maintenance   | & Reminde | rs   |      | Custom Range       |        | з          | 4      | 5     | 6      | 7  | 8              | 9      | 31       | 1     | 2    | з       | 4           | 5     | 6  |              |                |                        |                   |              |                     |              |             |
| Fuel Receipts | -         |      | ť    | APPLY              | ]      |            |        |       |        |    |                |        |          |       |      |         |             |       |    |              |                |                        |                   |              |                     |              |             |

To use the **date picker**, click on the date field. Select the date or date range from the picker. The picker provides multiple options to choose from.

| IndusTrack MAP          | CUSTOME | ER ESTIMATES SO        | CHEDULE      | IN\     | OICES        | Т            | IMESHE   | EET        | SN           | OWTR      | lack    |              | P.O.      |         | REPORTS      | 5              |                        |                   |              | 194                 | Ç | ] 🕜    | 2 ب  |
|-------------------------|---------|------------------------|--------------|---------|--------------|--------------|----------|------------|--------------|-----------|---------|--------------|-----------|---------|--------------|----------------|------------------------|-------------------|--------------|---------------------|---|--------|------|
| 🚔 Company Settings      | ٢       | 06/20/2022 - 07/20/202 | 2            |         |              |              |          |            |              |           |         |              |           |         |              |                |                        |                   |              | G                   |   | ACTION | 15 🛨 |
| Office Users            |         | Date Driver            | Vel          | licie   |              | IFTA<br>Type | Fuel     | IFT        | A<br>isdicti | on        | F       | uel<br>)uant | ity       |         | Euel<br>Cost | Fuel<br>Vendor | Fuel Vendor<br>Address | Receipt<br>Number | PO<br>Number | Fuel Card<br>Number |   |        |      |
| 🄀 Field Employees       | ٢       | Today                  | ₿ 06/20/     | 2022    |              |              |          | <b>i</b> 0 | 7/20/2       | 022       |         |              |           |         | 55.8         | Fuel Depot     | Crain Highway          | R-72409           | 672          | 39                  |   |        | £.   |
| Kehicle Tracking        | ~       | This Week              | <<br>50 Mg   | Jur     | 2022         | Er           | 50       | ç.,        | Ма           | Jul<br>Tu | 2022    | Th           | 5 r .     | >       | 290          | Fuel Depot     | Crain Highway          | R-77523           | 705          | 167                 |   |        | :    |
| Vehicles                |         | This Month             | 29 30        | 31      | 1 2          | 3            | 4        | 26         | 27           | 28        | 29      | 30           | 1         | 2       | 37.75        | Euel Deont     | Crain Highway          | R-80550           | 790          |                     |   |        | ;    |
| Vehicle Groups          |         | Last Month             | 5 6<br>12 13 | 7<br>14 | 8 9<br>15 10 | 10           | 11<br>18 | 3<br>10    | 4            | 5<br>12   | 6<br>13 | 7<br>14      | 8         | 9       |              |                | items r                | her nager 15 w    | 1-3013       | 1Z                  | / | >      | N    |
| Alerts                  |         | This Quarter           | 19 20        | 21      | 22 2         | 3 24         | 25       | 17         | 18           | 19        | 20      | 21           | 22        | 23      |              |                | 100110                 | an poge           |              |                     |   |        | /1   |
| Maintenance & Reminders |         | Last Quarter           | 26 27<br>3 4 | 28<br>5 | 29 30<br>6 7 | ) 1<br>8     | 2<br>9   | 24<br>31   | 25           | 26<br>2   | 27<br>3 | 28<br>4      | 29 :<br>5 | 30<br>6 |              |                |                        |                   |              |                     |   |        |      |
| Fuel Receipts           |         | APPLY CANCEL           |              |         |              |              |          |            |              |           |         |              |           |         |              |                |                        |                   |              |                     |   |        |      |

- Using the current date as the reference point, you have the option to select either:
  - Today
  - This week
  - Last Week
  - This Month
  - Last Month
  - This QuarterLast Quarter
- Select and click an option and the corresponding logs that match the date will be displayed on the table.

| indusTrack MAP          | CUSTOME | R ESTIMATES S          | CHEDU      | JLE    | IN    | VOICE  | s       | TIN           | <b>NESHE</b> | ET         | SN            | owti | RACK   |              | P.O. |    | REPORTS      | ;              |                        |                   |              | 194                 | <b>- 0</b> |
|-------------------------|---------|------------------------|------------|--------|-------|--------|---------|---------------|--------------|------------|---------------|------|--------|--------------|------|----|--------------|----------------|------------------------|-------------------|--------------|---------------------|------------|
| Company Settings        | ٢       | 06/20/2022 - 07/20/202 | 2          |        |       |        |         |               |              |            |               |      |        |              |      |    |              |                |                        |                   |              | 0                   | ACTIONS    |
| Confice Users           |         | Date Driver            | -          | Ve     | hicle |        | II<br>T | FTA Fu<br>Vpe | Jel          | IF1<br>Jur | 'A<br>isdicti | on   | F      | uel<br>Quant | tity |    | Fuel<br>Cost | Fuel<br>Vendor | Fuel Vendor<br>Address | Receipt<br>Number | PO<br>Number | Fuel Card<br>Number |            |
| 🛠 Field Employees       | ۰.      | Today                  | <b>i</b> ( | 06/20/ | 2022  |        |         |               |              | <b>i</b> 0 | 7/20/2        | 022  |        |              |      |    | 55.8         | Euel Depot     | Crain Highway          | P-72409           | 672          | 30                  |            |
| Vehicle Tracking        | ~       | This Week              |            |        | յւ    | un 202 | 2       |               |              |            |               | Ju   | 1 2022 |              |      | >  | 55.0         | Tuer Depor     | croininginity          | N 72407           | 072          | 55                  | •          |
|                         |         | Last Week              | Su         | Мо     | Tu    | We     | Th      | Fr            | Sa           | Su         | Мо            | Tu   | We     | Th           | Fr   | Sa | 290          | Fuel Depot     | Crain Highway          | R-77523           | 705          | 167                 |            |
| /ehicles                |         | This Month             | 29         | 30     | 31    | 1      | 2       | з             | 4            | 26         | 27            | 28   | 29     | 30           | 1    | 2  | 37.75        | Fuel Depot     | Crain Highway          | R-80550           | 790          |                     |            |
| /ehicle Groups          |         | Last Month             | 5          | 6      | 7     | 8      | 9       | 10            | 11           | з          | 4             | 5    | 6      | 7            | 8    | 9  |              | , act o epot   |                        |                   |              |                     |            |
|                         |         | This Quarter           | 12         | 13     | 14    | 15     | 16      | 17            | 18           | 10         | 11            | 12   | 13     | 14           | 15   | 16 |              |                | ltems p                | ber page: 15 💌    | 1 – 3 of 3   | < <                 | > >        |
| Verts                   |         | Last Ouarter           | 26         | 20     | 28    | 22     | 30      | 1             | 20           | 24         | 25            | 26   | 20     | 21           | 22   | 30 |              |                |                        |                   |              |                     |            |
| Maintenance & Reminders |         | Custom Bange           | 3          | 4      | 5     | 6      | 7       | 8             | 9            | 31         | 1             | 2    | 3      | 4            | 5    | 6  |              |                |                        |                   |              |                     |            |
| uel Receipts            |         | APPLY CANCEL           |            |        |       |        |         |               |              |            |               |      |        |              |      |    |              |                |                        |                   |              |                     |            |

| IndusTrack MAP          | CUSTOME | R ESTIMA   | TES SCHEDU                | E INVOICES             | TIMESHEET         | SNOWTRACI            | к р.о.           | REPORTS      |                |                        |                   |              | 194                 | 0 🗘   | <b>\$</b> |
|-------------------------|---------|------------|---------------------------|------------------------|-------------------|----------------------|------------------|--------------|----------------|------------------------|-------------------|--------------|---------------------|-------|-----------|
| Company Settings        | ¢       | 07/10/2022 | - 07/16/2022              |                        |                   |                      |                  |              |                |                        |                   |              | 0                   | ACTIO | N5 👻      |
| 2 Office Users          |         | Date       | Driver                    | Vehicle                | IFTA Fuel<br>Type | IFTA<br>Jurisdiction | Fuel<br>Quantity | Fuel<br>Cost | Fuel<br>Vendor | Fuel Vendor<br>Address | Receipt<br>Number | PO<br>Number | Fuel Card<br>Number |       |           |
| 🄀 Field Employees       | ٢       | 07/12/2022 | [37127] Peter<br>Richards | [33417] mu-X 1         | GA                | MN                   | 12               | 55.8         | Fuel Depot     | Crain Highway          | R-72409           | 672          | 39                  |       | ÷         |
| n Vehicle Tracking      | *       | 07/15/2022 | [37244] Willie<br>Butler  | [33419] Cargo<br>Van 1 | DI                | MN                   | 58               | 290          | Fuel Depot     | Crain Highway          | R-77523           | 705          | 167                 |       | ÷         |
| Vehicles                |         |            |                           |                        |                   |                      |                  |              |                | ltems p                | er page: 15 👻     | 1 – 2 of 2   | < <                 | >     | >         |
| Vehicle Groups          |         |            |                           |                        |                   |                      |                  |              |                |                        |                   |              |                     |       |           |
| Alerts                  |         |            |                           |                        |                   |                      |                  |              |                |                        |                   |              |                     |       |           |
| Maintenance & Reminders |         |            |                           |                        |                   |                      |                  |              |                |                        |                   |              |                     |       |           |
| Fuel Receipts           |         |            |                           |                        |                   |                      |                  |              |                |                        |                   |              |                     |       |           |

• To select a custom date range, pick the **Start and End dates** from the calendars. Apply the date range and the corresponding logs that match the date range will be displayed on the table.

| IndusTrack MAP          | CUSTOME | R ESTIMATES         | SCHEDULE | INVOICE  | S TIMES           | SHEET      | SNOW           | /TRACK   | Ρ.              | 0. | REPORTS      |                |                        |                   |              | 194                 | - <b>0</b> 🔅 ( |
|-------------------------|---------|---------------------|----------|----------|-------------------|------------|----------------|----------|-----------------|----|--------------|----------------|------------------------|-------------------|--------------|---------------------|----------------|
| 🚔 Company Settings      | <       | 06/19/22 - 07/20/22 |          |          |                   |            |                |          |                 |    |              |                |                        |                   |              | 0                   | ACTIONS +      |
| . Office Users          |         | Date Driver         | V        | ehicle   | IFTA Fuel<br>Type | IFT<br>Jur | A<br>isdiction | F        | uel<br>Quantity | ,  | Fuel<br>Cost | Fuel<br>Vendor | Fuel Vendor<br>Address | Receipt<br>Number | PO<br>Number | Fuel Card<br>Number |                |
| 💥 Field Employees       | ۲.      | Today               | ₿ 06/16  | 5/2022   |                   | <b>i</b> 0 | 7/15/202       | 2        |                 |    | 55.8         | Fuel Depot     | Crain Highway          | R-72409           | 672          | 39                  |                |
| R Vehicle Tracking      | ~       | This Week           | <        | Jun 2022 | 1                 |            |                | Jul 2022 |                 | >  | 1            |                |                        |                   |              |                     |                |
|                         |         | Last Week           | Su Mo    | o Tu We  | Th Fr Sa          | Su         | Mo Tu          | We       | Th Fr           | Sa | 290          | Fuel Depot     | Crain Highway          | R-77523           | 705          | 167                 | :              |
| Vehicles                |         | This Month          | 29 30    | 31 1     | 2 3 4             | 26         | 27 28          | 29       | 30 1            | 2  | 37.75        | Fuel Depot     | Crain Highway          | R-80550           | 790          |                     |                |
| Vehicle Groups          |         | Last Month          | 5 6      | 7 8      | 9 10 11           | 3          | 4 5            | 6        | 7 8             | 9  |              |                |                        |                   |              |                     |                |
| Al                      |         | This Quarter        | 12 13    | 14 15    | 16 17 18          | 10         | 11 12          | 13       | 14 19           | 16 |              |                | ltems                  | per page: 15 👻    | 1 - 3 of 3   | < <                 | > >            |
| Alerts                  |         | Last Quarter        | 26 27    | 28 29    | 30 1 2            | 24         | 25 26          | 27       | 28 29           | 30 |              |                |                        |                   |              |                     |                |
| Maintenance & Reminders | -       | Custom Range        | 3 4      | 56       | 789               | 31         | 1 2            | з        | 4 5             | 6  |              |                |                        |                   |              |                     |                |
| Fuel Receipts           |         | APPLY CANCEL        |          |          |                   |            |                |          |                 |    | 1            |                |                        |                   |              |                     |                |
|                         |         |                     |          |          |                   |            |                |          |                 |    |              |                |                        |                   |              |                     |                |

• To select a **single day in the past**, pick the specific date as the **Start and End dates** from the calendars. Apply the date and the corresponding logs that match the date will be displayed on the table.

| IndusTrack MAP          | CUSTOMER | ESTIMATES           | SCHEDULE        | INVOICES | TIMESH            | EET          | SNOV          | VTRACK   |               | P.O.  | REPORTS      | 5              |                        |                   |              | 194                 | ₽ 0   | \$ @ |
|-------------------------|----------|---------------------|-----------------|----------|-------------------|--------------|---------------|----------|---------------|-------|--------------|----------------|------------------------|-------------------|--------------|---------------------|-------|------|
| Company Settings        | <        | 06/19/22 - 07/20/22 |                 |          |                   |              |               |          |               |       |              |                |                        |                   |              | Ø                   | ACTIO | NS 👻 |
| 🍰 Office Users          |          | Date Driver         | Ve              | hicle    | IFTA Fuel<br>Type | IFT/<br>Juri | A<br>sdiction |          | Fuel<br>Quant | ity   | Fuel<br>Cost | Fuel<br>Vendor | Fuel Vendor<br>Address | Receipt<br>Number | PO<br>Number | Fuel Card<br>Number |       |      |
| 💥 Field Employees       | <        | Today               | <b>i</b> 07/12/ | /2022    |                   | <b>i</b> 07  | 7/12/202      | 2        |               |       | 55.8         | Fuel Depot     | Crain Highway          | R-72409           | 672          | 39                  |       |      |
| Kehicle Tracking        | ~        | This Week           | <               | Jun 2022 |                   |              |               | Jul 2022 | 2             | >     |              |                |                        |                   |              |                     |       |      |
|                         |          | Last Week           | Su Mo           | Tu We TI | h Fr Sa           | Su           | Μο Τι         | u We     | Th            | Fr Sa | 290          | Fuel Depot     | Crain Highway          | R-77523           | 705          | 167                 |       |      |
| Vehicles                |          | This Month          | 29 30           | 31 1 2   | 3 4               | 26           | 27 28         | 8 29     | 30            | 1 2   | 37.75        | Fuel Depot     | Crain Highway          | R-80550           | 790          |                     |       |      |
| Vehicle Groups          |          | Last Month          | 5 6             | 7 8 9    | 10 11             | 3            | 4 5           | 6        | 7             | 8 9   |              |                |                        |                   |              | 14 4                |       | 21   |
| Alerts                  |          | This Quarter        | 12 13           | 21 22 23 | 3 24 25           | 17           | 18 19         | 9 20     | 21            | 22 23 |              |                | Items                  | per page: 15 👻    | 1 - 3 01 3   | 1< <                | >     | 21   |
| 10010                   |          | Last Quarter        | 26 27           | 28 29 30 | 0 1 2             | 24           | 25 26         | 5 27     | 28            | 29 30 |              |                |                        |                   |              |                     |       |      |
| Maintenance & Reminders |          | Custom Range        | 3 4             | 5 6 7    | 8 9               | 31           | 1 2           | з        | 4             | 5 6   |              |                |                        |                   |              |                     |       |      |
| Fuel Receipts           |          | APPLY CANCEL        |                 |          |                   |              |               |          |               |       |              |                |                        |                   |              |                     |       |      |

• Another option is to use the date fields on the picker. Key in the start and end dates on the fields and apply the date range and the corresponding logs that match the date will be displayed on the table.

| IndusTrack       | MAP       | CUSTOME | ER ESTIMATES        | SCHE | DULE           | IN       | VOICE    | ES       | TIM            | IESHE    | ET         | SN          | IOWT     | RACK     |              | P.O.  |          | REPORTS |                |                        |                   |              | 194                 | <b>P</b> 0 | \$ ( |
|------------------|-----------|---------|---------------------|------|----------------|----------|----------|----------|----------------|----------|------------|-------------|----------|----------|--------------|-------|----------|---------|----------------|------------------------|-------------------|--------------|---------------------|------------|------|
| 🖀 Company Sett   | tings     | ¢       | 06/19/22 - 07/20/22 |      |                |          |          |          |                |          |            |             |          |          |              |       |          |         |                |                        |                   |              | 0                   | ACTION     | NS + |
| Office Users     |           |         | Date Driver         |      | Ve             | hicle    | 4        | -        | FTA Fu<br>Type | el       | IFT        | A<br>isdict | ion      |          | Fuel<br>Quar | ntity |          | Fuel    | Fuel<br>Vendor | Fuel Vendor<br>Address | Receipt<br>Number | PO<br>Number | Fuel Card<br>Number |            |      |
| 🗙 Field Employe  | ees       | ٠       | Today               | =    | 07/12          | /2022    |          |          |                |          | <b>i</b> 0 | 7/19/       | 2022     |          |              |       |          | 5.8     | Fuel Depot     | Crain Highway          | R-72409           | 672          | 39                  |            |      |
| 🛤 Vehicle Tracki | ting      | ~       | This Week           |      | <              | Ju       | un 202   | 2        |                |          |            |             | Ju       | 1 2023   | 2            |       | >        | 200     | Evel Deere     | Cosis Mishurau         | 0.77522           | 705          | 167                 |            |      |
|                  |           |         | Last Week           | 5    | iu Mo          | Tu       | We       | Th       | Fr             | Sa       | Su         | Мо          | Tu       | We       | Th           | Fr    | Sa       | 290     | Fuel Depot     | Crain Highway          | R-77523           | 705          | 167                 |            | •    |
| Vehicles         |           |         | This Month          | 2    | 29 30          | 31       | 1        | 2        | з              | 4        | 26         | 27          | 28       | 29       | 30           | 1     | 2        | 37.75   | Fuel Depot     | Crain Highway          | R-80550           | 790          |                     |            | :    |
| Vehicle Groups   |           |         | Last Month          |      | 5 6            |          | 8        | 9        | 10             | 11       | 3          | 4           | 5        | 6        |              | 8     | 9        |         |                |                        |                   |              |                     |            |      |
| Alerts           |           |         | This Quarter        |      | 12 13<br>19 20 | 14<br>21 | 15<br>22 | 16<br>23 | 24             | 18<br>25 | 10         | 11          | 12<br>19 | 13<br>20 | 14<br>21     | 15    | 16<br>23 |         |                | Items                  | per page: 15 💌    | 1 – 3 of 3   | < <                 | >          | >    |
|                  |           |         | Last Quarter        | 2    | 26 27          | 28       | 29       | 30       | 1              | 2        | 24         | 25          | 26       | 27       | 28           | 29    | 30       |         |                |                        |                   |              |                     |            |      |
| Maintenance & Re | leminders |         | Custom Range        |      | 3 4            | 5        | 6        | 7        | 8              | 9        | 31         | 1           | 2        | з        | 4            | 5     | 6        |         |                |                        |                   |              |                     |            |      |
| Fuel Receipts    |           |         | APPLY CANCEL        |      |                |          |          |          |                |          |            |             |          |          |              |       |          |         |                |                        |                   |              |                     |            |      |
|                  |           |         |                     |      |                |          |          |          |                |          |            |             |          |          |              |       |          |         |                |                        |                   |              |                     |            |      |

### Sort the Fuel Receipts Logs list

Click on the column header to sort the list according to the preferred field.

| Company Settings         Company Settings         Company Settings <thcompany settings<="" th=""> <thcompany settings<="" t<="" th=""><th>200</th><th>194</th><th></th><th></th><th></th><th>1</th><th>REPORTS</th><th>.CK P.O.</th><th>ET SNOWTRA</th><th>TIMESHE</th><th>INVOICES</th><th>TES SCHEDULE</th><th>ESTIMAT</th><th>CUSTOMER</th><th>ck MAP</th><th>IndusTrac</th></thcompany></thcompany>                                        | 200       | 194              |              |                   |                        | 1              | REPORTS      | .CK P.O.         | ET SNOWTRA           | TIMESHE           | INVOICES              | TES SCHEDULE                    | ESTIMAT      | CUSTOMER | ck MAP         | IndusTrac       |
|----------------------------------------------------------------------------------------------------|-----------|------------------|--------------|-------------------|------------------------|----------------|--------------|------------------|----------------------|-------------------|-----------------------|---------------------------------|--------------|----------|----------------|-----------------|
| A Office Users         Date         Driver         Vehicle         IFTA Fuel<br>Type         IFTA<br>Jurisdiction         Fuel<br>Quantity         Fuel<br>Cost         Fuel<br>Vehicle         Fuel Vendor<br>Address         Receipt<br>Number         PO<br>Number         Puel Card<br>Number           Vehicle Tracking<br>Vehicles         07/15/2022         [372.41] Willie<br>Butter         [33419] Cargo         Di         MN         58         290         Fuel Depot         Crain Highway         R-752.3         705         167           Vehicles         07/15/2022         [372.37] Peter         [33417] mux/1         GA         MN         12         55.8         Fuel Depot         Crain Highway         R-752.3         705         167           Vehicles         07/15/2022         [371.27] Peter         [33417] mux/1         GA         MN         12         55.8         Fuel Depot         Crain Highway         R-72409         672         39           Vehicles         [371.27] Peter         [371.27] Peter         [331.27] Peter         [331.27] Peter                                                                                                    | ACTIONS + | 0                |              |                   |                        |                | 1            |                  |                      |                   |                       | 07/31/2022                      | 07/01/2022 - | ٢        | any Settings   | 🖨 Compa         |
| Ye Field Employees          07/15/2022         [372.41] Willie         [33419] Cargo         Di         MN         58         290         Fuel Depot         Crain Highway         R-7523         705         167           Wehicles         07/15/2022         [37127] Peter<br>Richards         [33417] mu-X1         GA         MN         12         55.8         Fuel Depot         Crain Highway         R-72409         672         39           Vehicles         07/15/2022         [37127] Peter<br>(37127) Peter         (33417] mu-X1         GA         MN         12         55.8         Fuel Depot         Crain Highway         R-72409         672         39                                                                                                    |           | el Card<br>imber | PO<br>Number | Receipt<br>Number | Fuel Vendor<br>Address | Fuel<br>Vendor | Fuel<br>Cost | Fuel<br>Quantity | IFTA<br>Jurisdiction | IFTA Fuel<br>Type | ehicle                | Driver Ve                       | Date         |          | Users          | 💄 Office        |
| Wehicle Tracking         Yehicle Tracking         Yehicle Tracking <thyehicle th="" tracking<=""> <thyehicle t<="" td="" tracking<=""><td>÷</td><td>7</td><td>705</td><td>R-77523</td><td>Crain Highway</td><td>Fuel Depot</td><td>290</td><td>58</td><td>MN</td><td>DI</td><td>33419] Cargo<br/>'an 1</td><td>[37244] Willie [3<br/>Butler V</td><td>07/15/2022</td><td>&lt;</td><td>Employees</td><td>💥 Field E</td></thyehicle></thyehicle> | ÷         | 7                | 705          | R-77523           | Crain Highway          | Fuel Depot     | 290          | 58               | MN                   | DI                | 33419] Cargo<br>'an 1 | [37244] Willie [3<br>Butler V   | 07/15/2022   | <        | Employees      | 💥 Field E       |
| Vehicles [37127] Peter 1324171 put V 1 GA MAI 8 37 75 Evel Dept Creip Michael 8, 89550 780                                                                                                    | 1         |                  | 672          | R-72409           | Crain Highway          | Fuel Depot     | 55.8         | 12               | MN                   | GA                | 33417] mu-X 1         | [37127] Peter [3<br>Richards [3 | 07/12/2022   | ~        | le Tracking    | Phicket Phicket |
| Richards (55477) movie GR (Mill a 57.75 Pole Depol Claiming Way (Robbo 750                                                                                                    | 1         |                  | 790          | R-80550           | Crain Highway          | Fuel Depot     | 37.75        | 8                | MN                   | GA                | 33417] mu-X 1         | [37127] Peter [3<br>Richards    | 07/19/2022   |          |                | Vehicles        |
| Vehicle Groups Items per page: 15 💌 1-3 of 3 🌾 🔇                                                                                                    | > >       | < <              | ▼ 1 - 3 of 3 | per page: 15      | Items                  |                |              |                  |                      |                   |                       |                                 |              |          | roups          | Vehicle Gr      |
| Alerts                                                                                                    |           |                  |              |                   |                        |                |              |                  |                      |                   |                       |                                 |              |          |                | Alerts          |
| Maintenance & Reminders                                                                                                    |           |                  |              |                   |                        |                |              |                  |                      |                   |                       |                                 |              | rs       | ince & Reminde | Maintenar       |

#### **List Per Page**

Select the number of fuel receipt logs to be displayed per page. Options to choose from are 15, 25, and 50. Use the Previous and Next buttons to move from one page to another (if there is more than one page).

| IndusTrack MAP       | CUSTOME | R ESTIMAT    | TES SCHEDULE              | INVOICES               | TIMESHEE          | T SNOWTRAG           | к <b>Р.О.</b>    | REPORTS      |                |                        |                   |              | 194                 | 🖵 🔞 🌼 (   |
|----------------------|---------|--------------|---------------------------|------------------------|-------------------|----------------------|------------------|--------------|----------------|------------------------|-------------------|--------------|---------------------|-----------|
| Company Settings     | ٢       | 07/01/2022 - | 07/31/2022                |                        |                   |                      |                  |              |                |                        |                   |              | 0                   | ACTIONS + |
| 🚨 Office Users       |         | Date         | Driver N                  | /ehicle                | IFTA Fuel<br>Type | IFTA<br>Jurisdiction | Fuel<br>Quantity | Fuel<br>Cost | Fuel<br>Vendor | Fuel Vendor<br>Address | Receipt<br>Number | PO<br>Number | Fuel Card<br>Number |           |
| 💥 Field Employees    | ٢       | 07/15/2022   | [37244] Willie<br>Butler  | [33419] Cargo<br>Van 1 | DI                | MN                   | 58               | 290          | Fuel Depot     | Crain Highway          | R-77523           | 705          | 167                 | 1         |
| R Vehicle Tracking   | ~       | 07/12/2022   | [37127] Peter<br>Richards | [33417] mu-X 1         | GA                | MN                   | 12               | 55.8         | Fuel Depot     | Crain Highway          | R-72409           | 672          | 39                  | 1         |
| Vehicles             |         | 07/19/2022   | [37127] Peter<br>Richards | [33417] mu-X 1         | GA                | MN                   | 8                | 37.75        | Fuel Depot     | Crain Highway          | R-80550           | 790          |                     | ÷         |
| Vehicle Groups       |         |              |                           |                        |                   |                      |                  |              |                | ltems                  | per page: 15      | ▼ 1 - 3 of 3 | < <                 | > >       |
| Maintenance & Remind | ars     |              |                           |                        |                   |                      |                  |              |                |                        |                   |              |                     |           |
| Fuel Receipts        |         |              |                           |                        |                   |                      |                  |              |                |                        |                   |              |                     |           |

## **Actions Button**

Use this button to manually add a fuel receipt, upload a file and set an average fuel price.

| IndusTrack MAP                    | CUSTOMER | ESTIMA     | TES SCHEDULE              | INVOICES               | TIMESHEET         | SNOWTRAC             | к Р.О.           | REPORTS      |                |                        |                   |              | 194.              | 0 🔅 🕲       |
|-----------------------------------|----------|------------|---------------------------|------------------------|-------------------|----------------------|------------------|--------------|----------------|------------------------|-------------------|--------------|-------------------|-------------|
| 🚔 Company Settings                | ¢        | 07/01/2022 | - 07/31/2022              |                        |                   |                      |                  |              |                |                        |                   |              | 0                 | ACTIONS +   |
| Office Users                      |          | Date       | Driver                    | Vehicle                | IFTA Fuel<br>Type | IFTA<br>Jurisdiction | Fuel<br>Quantity | Fuel<br>Cost | Fuel<br>Vendor | Fuel Vendor<br>Address | Receipt<br>Number | PO<br>Number | + Load File       |             |
| 🎗 Field Employees                 | ٢        | 07/15/2022 | [37244] Willie<br>Butler  | [33419] Cargo<br>Van 1 | DI                | MN                   | 58               | 290          | Fuel Depot     | Crain Highway          | R-77523           | 705          | + Add Fuel Receip | ot Manually |
| Kehicle Tracking                  | ~        | 07/12/2022 | [37127] Peter<br>Richards | [33417] mu-X 1         | GA                | MN                   | 12               | 55.8         | Fuel Depot     | Crain Highway          | R-72409           | 672          |                   |             |
| Vehicles                          |          | 07/19/2022 | [37127] Peter<br>Richards | [33417] mu-X 1         | GA                | MN                   | 8                | 37.75        | Fuel Depot     | Crain Highway          | R-80550           | 790          |                   | 1           |
| Vehicle Groups                    |          |            |                           |                        |                   |                      |                  |              |                | ltems p                | er page: 15 💌     | 1 - 3 c      | of3  < <          | > >         |
| Alerts<br>Maintenance & Reminders |          |            |                           |                        |                   |                      |                  |              |                |                        |                   |              |                   |             |
| Eval Pacainte                     |          |            |                           |                        |                   |                      |                  |              |                |                        |                   |              |                   |             |
| r der receipts                    |          |            |                           |                        |                   |                      |                  |              |                |                        |                   |              |                   |             |